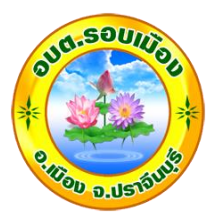

คู่มือการแจ้งซ่อมไฟฟ้าสาธารณะผ่านเว็บไซต์ E-Service องค์การบริหารส่วนตำบลรอบเมือง อำเภอเมืองปราจีนบุรี จังหวัดปราจีนบุรี การแจ้งซ่อมไฟฟ้าสาธารณะผ่านเว็บไซต์ E-Service

1. เข้าเว็บไซต์ของ อบต.รอบเมือง โดยเข้าไปที่ www.robmuang.go.th

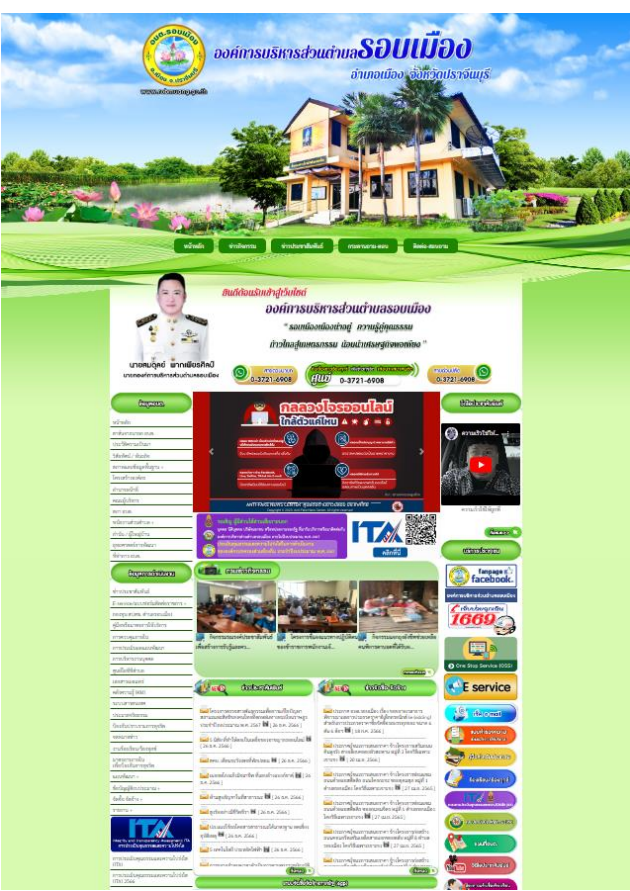

2. เลือกเมนู E-Service อยู่บริเวณด้านขวามือเว็บไซต์

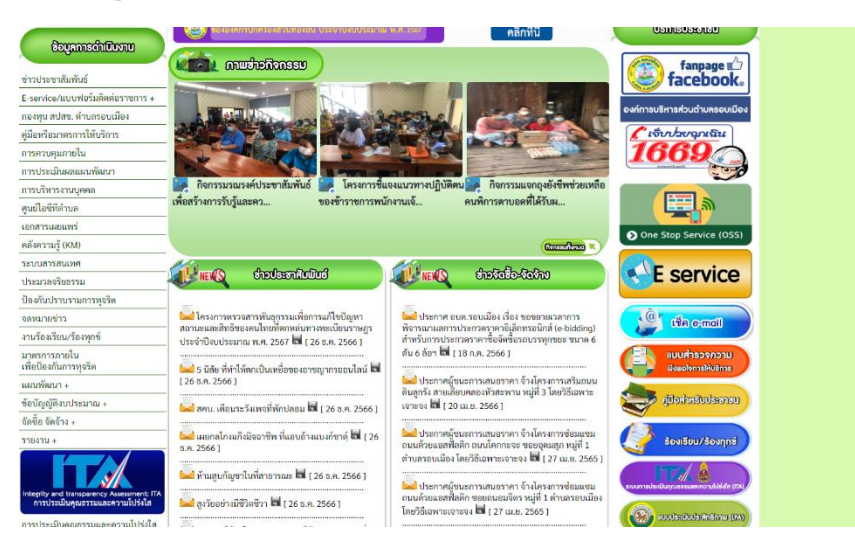

3. จะปรากฏหน้าจอ "E-SERVICE บริการประชาชน" เลือก รายการติดต่อ ที่ต้องการ ให้กรอกรายละเอียด ตามแบบฟอร์ม จากนั้น กดตกลง

| หน้าหลัก      | ข่าวกิจกรรม ข่าวประชาสัมพันธ์ กระดานถาม-ดอบ ติดต่อ-สอบถาม                                                                                                    |
|---------------|----------------------------------------------------------------------------------------------------|
|               | and the second second s |
|               |                                                                                                    |
|               | E-SERVICE uithorna kwarvanu                                                                                                    |
|               |                                                                                                    |
|               | ข้อมูลของท่านจะถูกเก็บรักษาเป็นความลับ                                                                                                    |
| ชื่อผู้คิดต่อ |                                                                                                    |
| ที่อยู่       | น้านแขที่ คำบล/แขวง อำเภอ/เขต จังหวัด                                                                                                    |
| เบอร์โทรศัพท์ | rdu 08x-x000000x                                                                                                    |
| E-mail        |                                                                                                    |
| รายการศิตต่อ  | เสือกรายการที่ต้องการติดต่อ                                                                                                    |
| เรื่อง        |                                                                                                    |
| รายละเอียด    |                                                                                                    |
|               |                                                                                                    |
|               |                                                                                                    |
|               |                                                                                                    |
|               |                                                                                                    |
|               |                                                                                                    |
|               |                                                                                                    |
| และเป็นต์     | Choose File No file chosen                                                                                                    |
|               |                                                                                                    |
| 200           | 2024-03-15                                                                                                    |
|               | 3348                                                                                                    |
|               | עראנטפותערית פינגיפחסינים                                                                                                    |
|               | ตกลง] เข้างข้อมูล                                                                                                    |
|               |                                                                                                    |
|               |                                                                                                    |
|               |                                                                                                    |
|               |                                                                                                    |
|               | Management and a second second s                                                                                                    |

4. เจ้าหน้าที่จะดำเนินการตามแบบคำร้องพร้อมแจ้งผลทางอีเมล์ หรือเบอร์โทรศัพท์ที่ท่านให้ไว้

## ข้อปฏิบัติการใช้งานแบบฟอร์มออนไลน์

- 1. กรอกข้อมูลที่แท้จริงให้ครบถ้วนเพื่อสะดวกในการติดต่อกลับ กรณีจำเป็น
- 2. ใช้ถ้อยคำที่สุภาพในการเขียนคำร้อง
- 3. ตรวจสอบความเรียบร้อยและความถูกต้องก่อน ส่งข้อมูล

สอบถามข้อมูลเพิ่มเติม ติดต่อผู้ดูแลระบบ 037-216-908